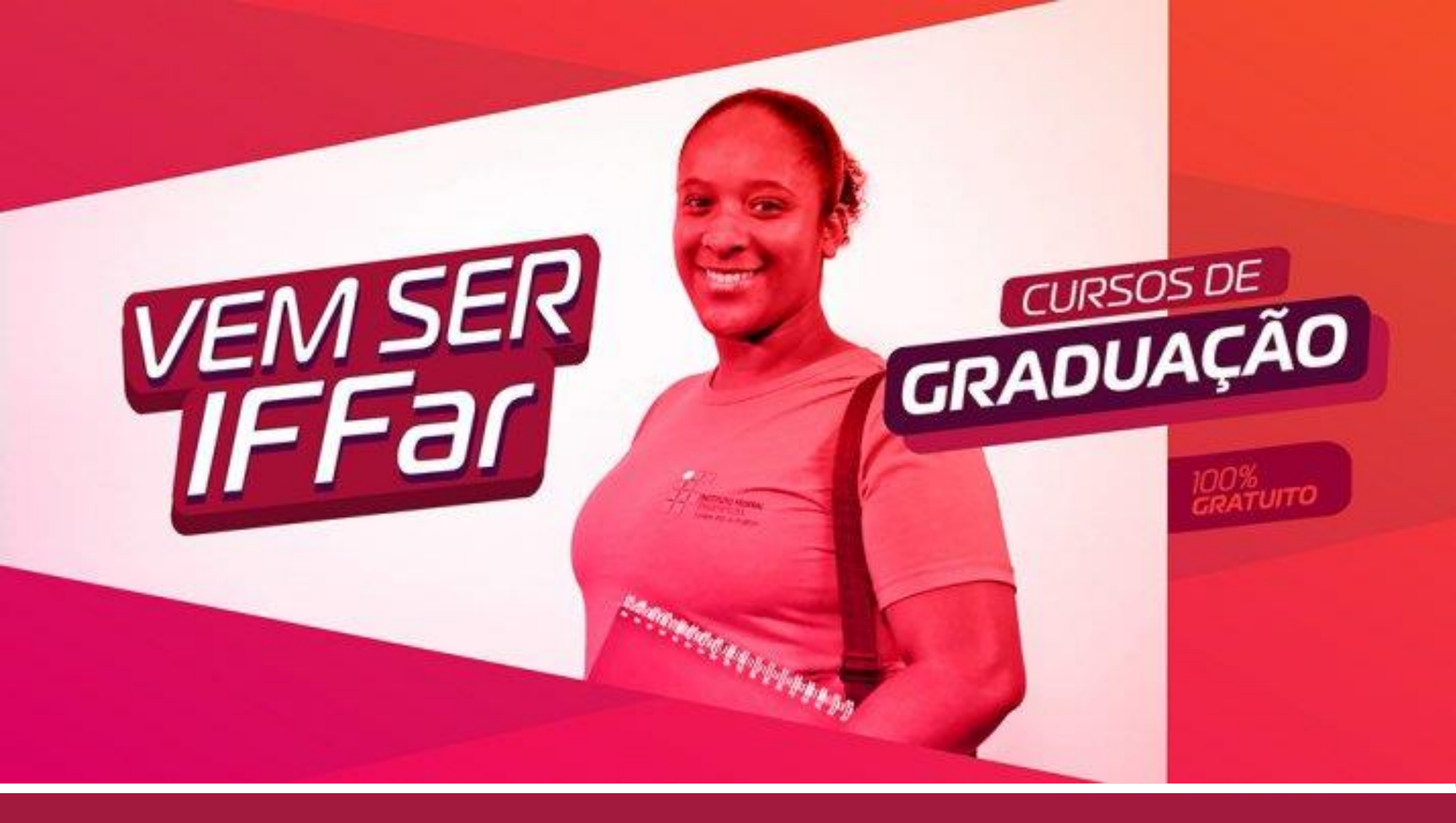

# GUIA DE INSCRIÇÃO

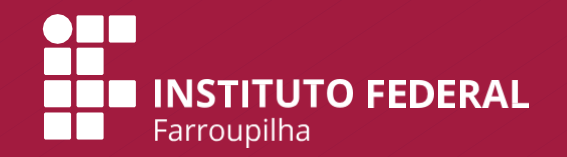

## PASSO A PASSO PARA FAZER A INSCRIÇÃO

Para facilitar sua inscrição, a Comissão Permanente do Processo Seletivo desenvolveu este material para orientar o uso do sistema de inscrição. O sistema possui **2 etapas**:

- a) Cadastro de Usuário no Sistema.
- b) Sistema de Inscrição para o Processo Seletivo.

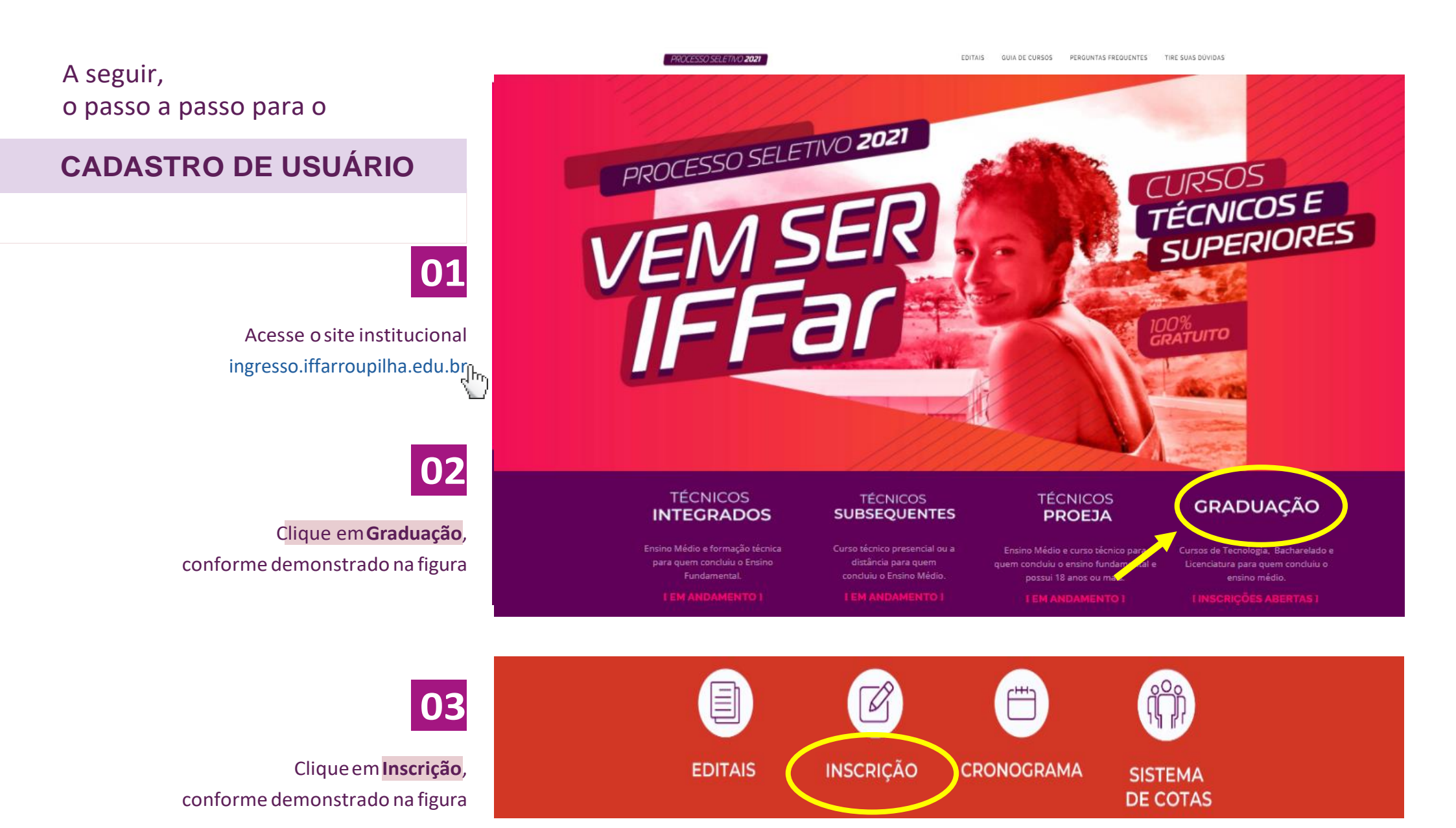

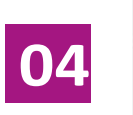

Clique em **Menu do Candidato** e posteriormente em **Fazer Login**, conforme a figura

| gina Inicial       |                        |            |          | Menu do Candida  |
|--------------------|------------------------|------------|----------|------------------|
| Inscrições Abertas | Em Andamento           | Encerrados | Próximos | Fazer login      |
|                    |                        |            |          | Consultar Inscri |
| 🧪 Inscrições A     | bertas                 |            |          |                  |
| Markan             |                        |            |          |                  |
| Nennum processo s  | eletivo com inscrições | abertas.   |          |                  |
|                    |                        |            |          |                  |

| INSTITUTO FEDERAL FARROUPILHA                                                                                                    |
|----------------------------------------------------------------------------------------------------|
| "Promover a educação profissional, científica e tecnológica, pública, por<br>meio do ensino, pesquisa e extensão, com foco na formação integral do<br>cidadão e no desenvolvimento sustentável." |
|                                                                                                    |

| Painel do       | Candidato                              |
|-----------------|----------------------------------------|
| Digite seus dad | os abaixo.                             |
| ODE             |                                        |
|                 |                                        |
| Senha           |                                        |
|                 |                                        |
| (               | Ainda não possui cadastro? Clique aqui |
|                 | Logar                                  |

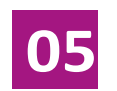

Clique em Ainda não possui Cadastro?

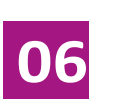

Preencha o formulário com os seus dados.

Nesta etapa, além de prestar as suas informações pessoais, você irá **cadastrar uma senha** (assinalada na figura).

> Preenchido o formulário, o candidato deve clicar em **Cadastrar**.

|     | Genero   |            | Nacionalidade                 |
|-----|----------|------------|-------------------------------|
|     | Feminino | ×          | Brasileira *                  |
| Rg  |          | Rg Estado  | Rg Orgao Emissor              |
|     |          | RS         |                               |
|     |          | Nome Pai   |                               |
|     |          | Fone2      |                               |
|     |          | Senha      |                               |
| ade | Bairro   | 7          | Endereça(Rua/Nro/Complemento) |
|     |          |            |                               |
|     |          |            |                               |
|     |          |            | K Voltar V Cadastrar          |
|     |          |            | 61m                           |
|     | Rg       | ade Bairro | Genero                        |

#### A seguir, vamos apresentar um passo a passo para

#### **REALIZAR A INSCRIÇÃO**

01

Insira CPF e senha no Painel do Candidato para fazer login no sistema. Clique em Logar.

### INSTITUTO FEDERAL FARROUPILHA

"Promover a educação profissional, científica e tecnológica, pública, por meio do ensino, pesquisa e extensão, com foco na formação integral do cidadão e no desenvolvimento sustentável." Painel do Candidato Digite seus dados abaixo.

Senha

CPF

Esqueceu sua senha? Clique aqui Ainda não possui cadastro? Clique aqui

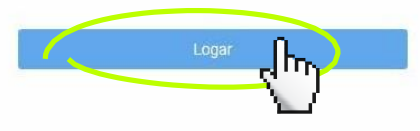

Desenvolvido por DTI

© 2015 - 2020 Instituto Federal Farroupilha

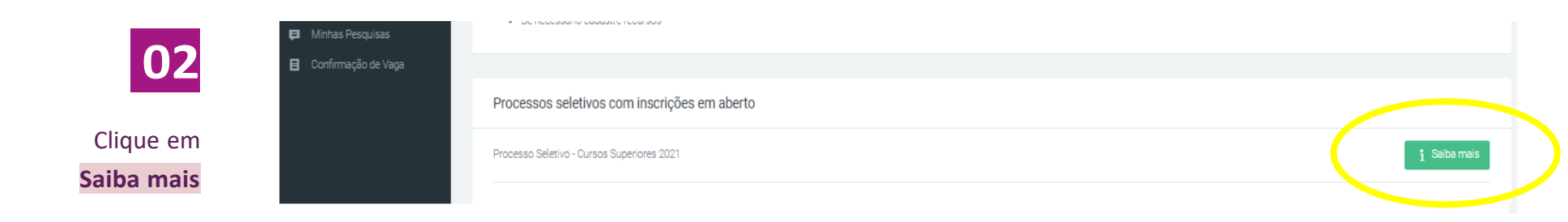

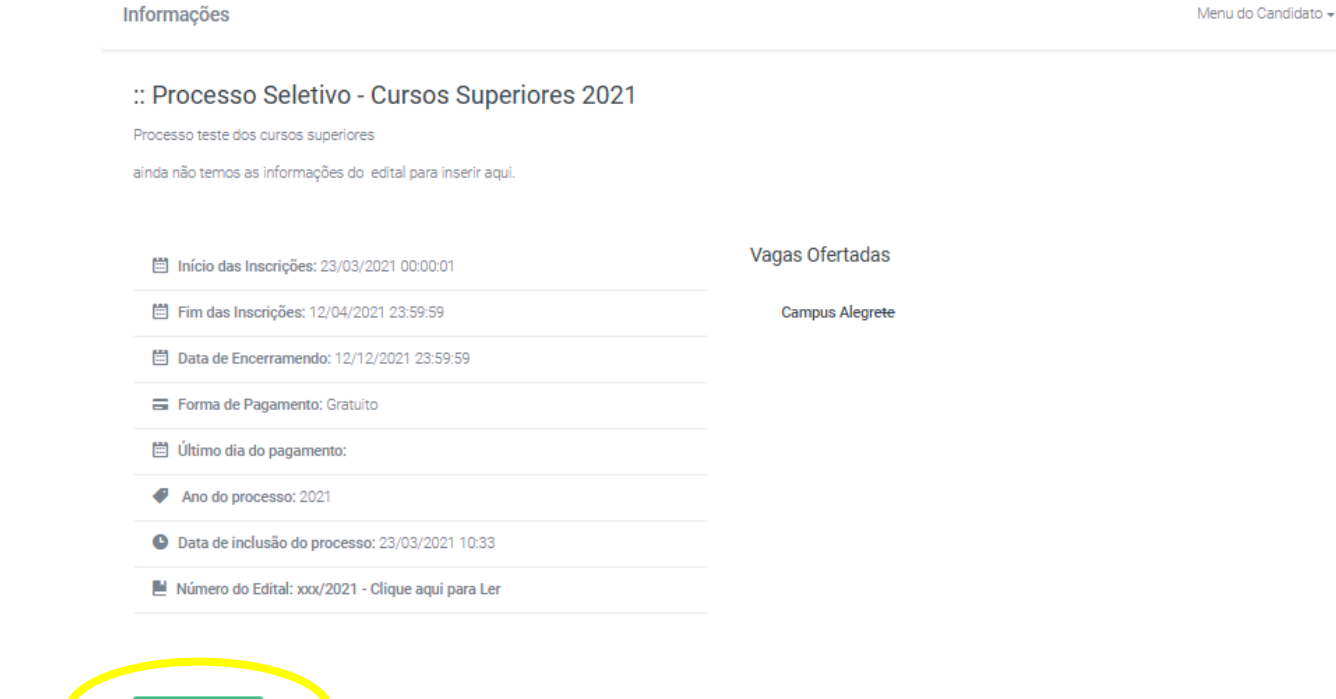

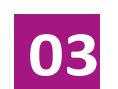

Clique em

Inscreva-se

区 Inscreva-se

7

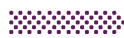

04

No item **1 – Dados Pessoais**, clique em **Preencher automaticamente com meus dados** e confira suas informações.

Clique em Avançar.

| tos. |
|------|
|      |
|      |
|      |
| *    |
|      |
|      |
|      |
|      |
|      |
|      |

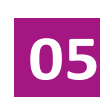

No item **2 – Escolha sua Opção**, selecione o *campus*, o curso, acota e o ano do ENEM. Responda se você tem algum tipo de deficiência. Clique em **Avançar**.

| Dados Pessoais<br>Confirme suas informações pessoais                                                                                                    | Anexar Documentação<br>Anexe os documentos para<br>comprovação<br>Comprovante<br>Anote e/ou Imprima suas<br>Informações |   |
|----------------------------------------------------------------------------------------------------|----------------------------------------------------------------------------------------------------|---|
| Escolha a instituição:                                                                                                    | Ofertas:                                                                                                    |   |
| Selecione a instituição                                                                                                    | <ul> <li>Selecione a instituição</li> </ul>                                                                             | , |
| Possui deficiência (PNE)?                                                                                                    | Concorrer pelo ENEM:                                                                                                    |   |
| Selecione uma opção                                                                                                    | <ul> <li>Selecione uma opção</li> </ul>                                                                                 |   |
| Qual modalidade (cota ou reserva de vagas), deseja concorrer? Ampla Concorrência Cota 1 (C1)                                                                                                    |                                                                                                    |   |
| Qual modalidade (cota ou reserva de vagas), deseja concorrer? Ampla Concorrência Cota 1 (C1) Cota 2 (C2) Cota 3 (C3) Cota 4 (C1)                                                                                                    |                                                                                                    |   |
| Qual modalidade (cota ou reserva de vagas), deseja concorrer?         Ampla Concorrência         Cota 1 (C1)         Cota 2 (C2)         Cota 3 (C3)         Cota 4 (C4)         Cota 5 (C5)                                         |                                                                                                    |   |
| Qual modalidade (cota ou reserva de vagas), deseja concorrer?         Ampla Concorrência         Cota 1 (C1)         Cota 2 (C2)         Cota 3 (C3)         Cota 4 (C4)         Cota 5 (C5)         Cota 6 (C6)                     |                                                                                                    |   |
| Qual modalidade (cota ou reserva de vagas), deseja concorrer?         Ampla Concorrência         Cota 1 (C1)         Cota 2 (C2)         Cota 3 (C3)         Cota 4 (C4)         Cota 5 (C5)         Cota 6 (C6)         Cota 7 (C7) |                                                                                                    |   |

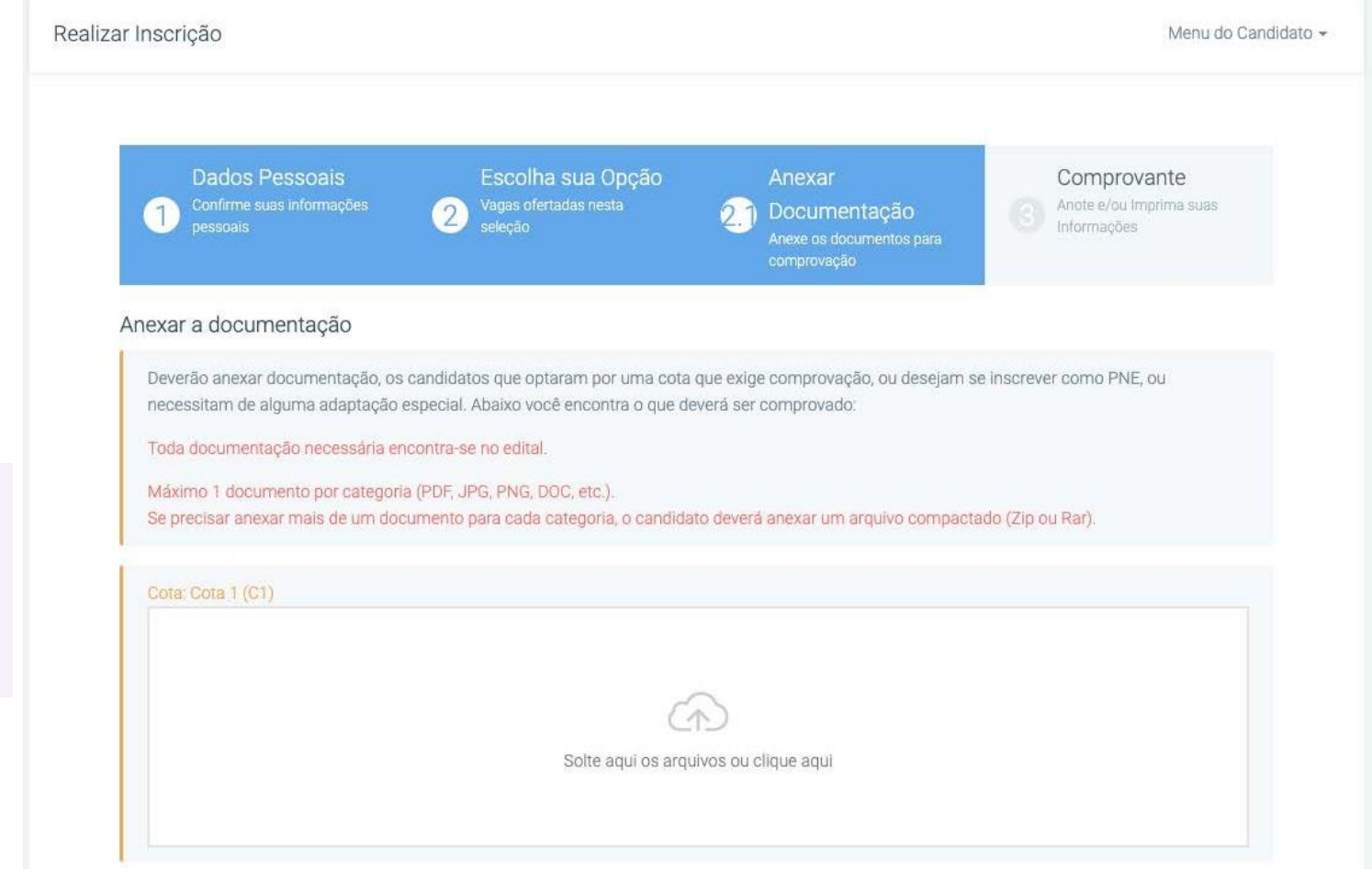

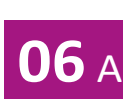

Sobre o Item 2.1 – Anexar documentação:

> Se você optou pelas cotas C1, C3, C5, C7 ou C9, anexe seu laudo médico neste item.

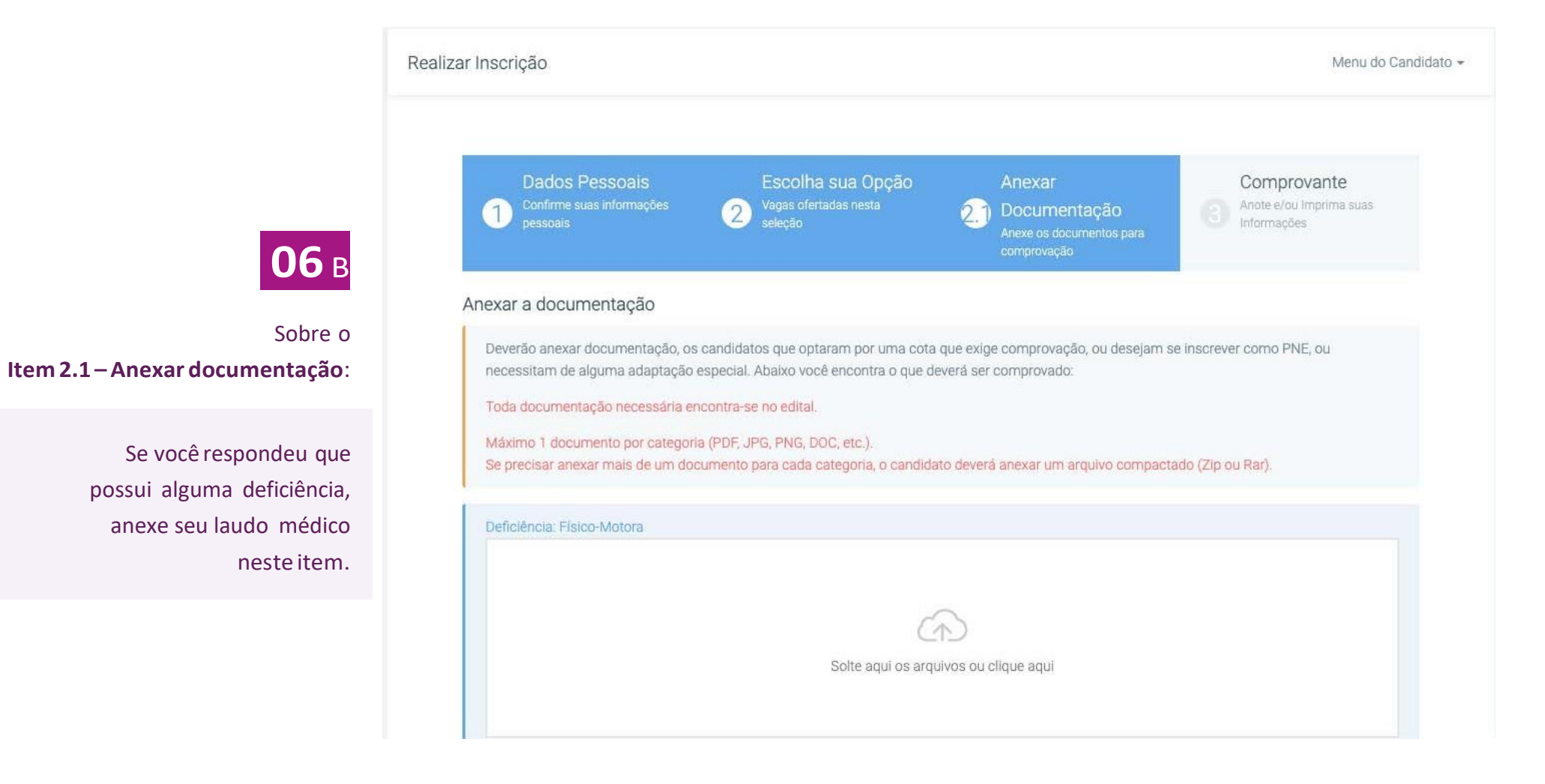

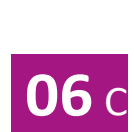

#### Sobre o Item 2.1 – Anexar documentação:

Se você optou pelas cotas C1, C3, C5, C7 ou C9 e respondeu que possui alguma deficiência, anexe seu laudo médico nos dois espaços deste item.

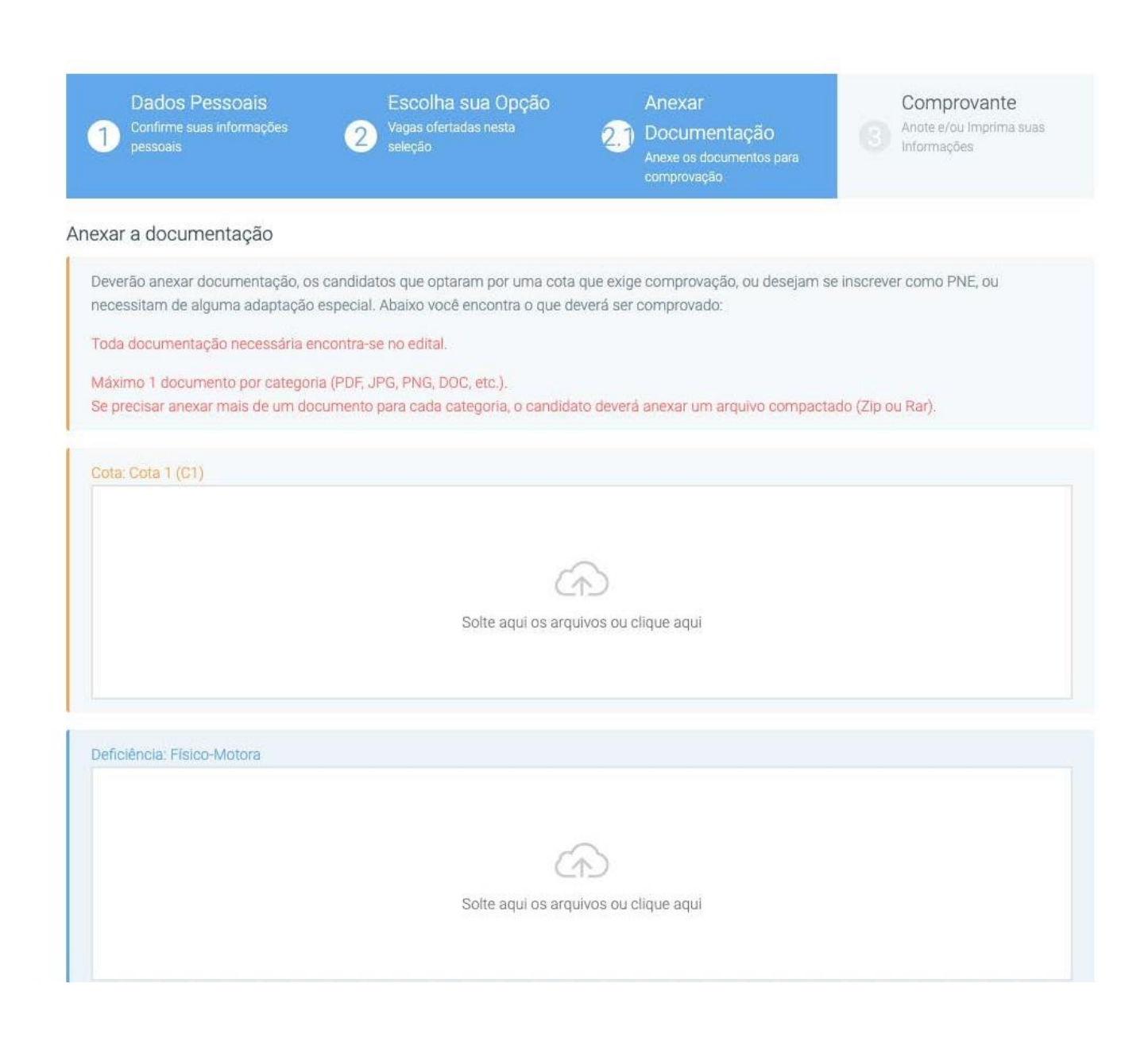

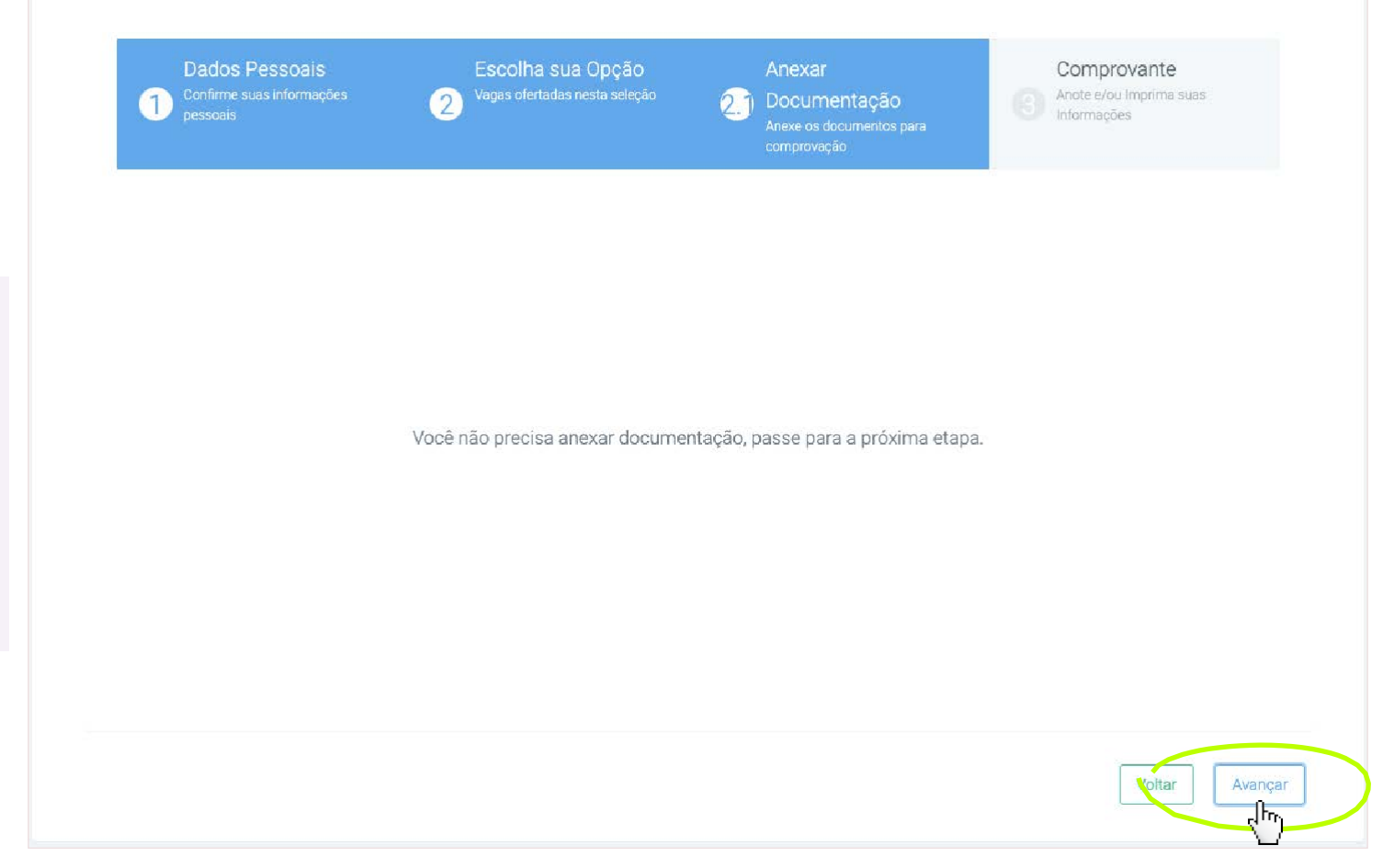

# **06** D

Sobre o Item 2.1 – Anexar documentação:

Se você optou pela Ampla Concorrência ou pelas cotas C2, C4, C6 ou C8 e respondeu que **NÃO** possui alguma deficiência, **NÃO É NECESSÁRIO ANEXAR DOCUMENTOS NESTA ETAPA**.

Adicionados os documentos necessários, clique em **Avançar**.

07

No item **3 – Comprovante**, confira seu cadastro. Se estiver de acordo, marque em **Confirmo todas as informações acima** e clique em **Finalizar**.

|                          |                | -                          |              |
|--------------------------|----------------|----------------------------|--------------|
| Informações do Candidato |                | Informações das opções     | selecionadas |
| Nome:                    |                | Local do Curso:            |              |
| Email:                   |                | Curso selecionado:         |              |
| Data de Nascimento:      |                | Modalidade:                |              |
| CPF:                     |                | Possui deficiência (PNE)?: |              |
| RG:                      |                |                            |              |
| Gênero:                  |                |                            |              |
| Nacionalidade:           |                |                            |              |
| Nome da mãe:             |                |                            |              |
| Nome do pai:             |                |                            |              |
| Telefone para contato:   |                |                            |              |
| Endereço:                |                |                            |              |
|                          | $\mathbf{X}$   |                            |              |
|                          |                |                            |              |
| Imprimir Informações     |                |                            |              |
| (Não homologadas)        |                |                            |              |
|                          | Confirmo todas | as informações acima       |              |
|                          |                |                            |              |

#### **CONSULTAR A INSCRIÇÃO**

Acesse o sistema: https://sis.iffarroupilha.edu.br/candidato

Insira o seu CPF e a Senha.

Após, clique em "Minhas inscrições".

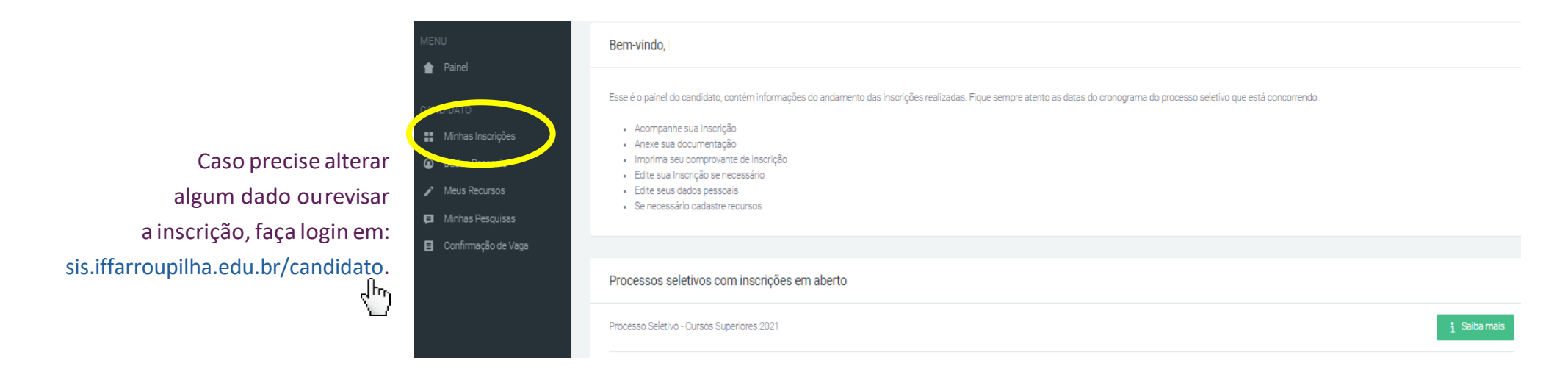

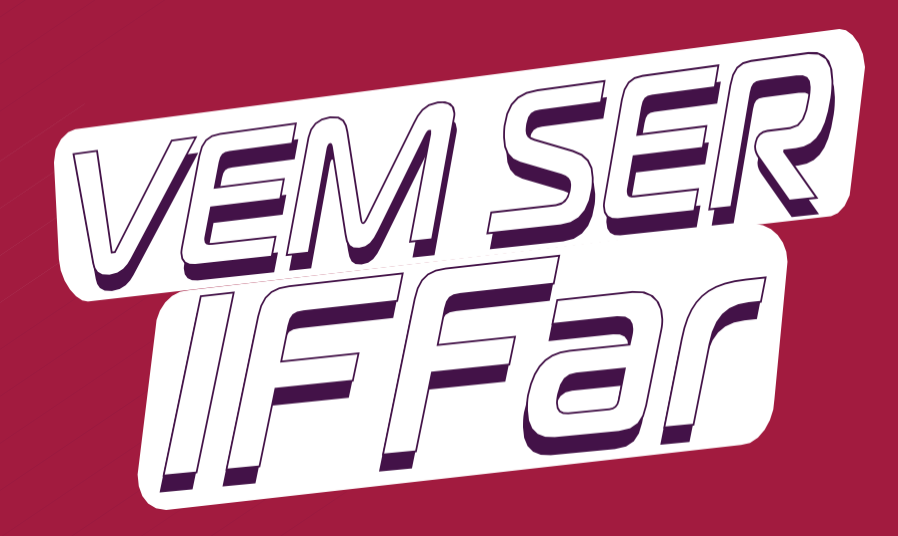

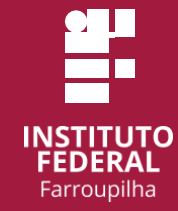

☆ www.iffar.edu.br

- 🖞 facebook/iffarroupilha
- if.farroupilha

Instituto Federal Farroupilha Alameda Santiago do Chile, 195 Nossa Sra. das Dores CEP 97050-685 Santa Maria - RS